## คู่มือการใช้งานระบบ E-learning

เข้าสู่หน้าเว็บไซต์ขององค์กร >> <u>https://mtel-hiv.ddc.moph.go.th/</u>

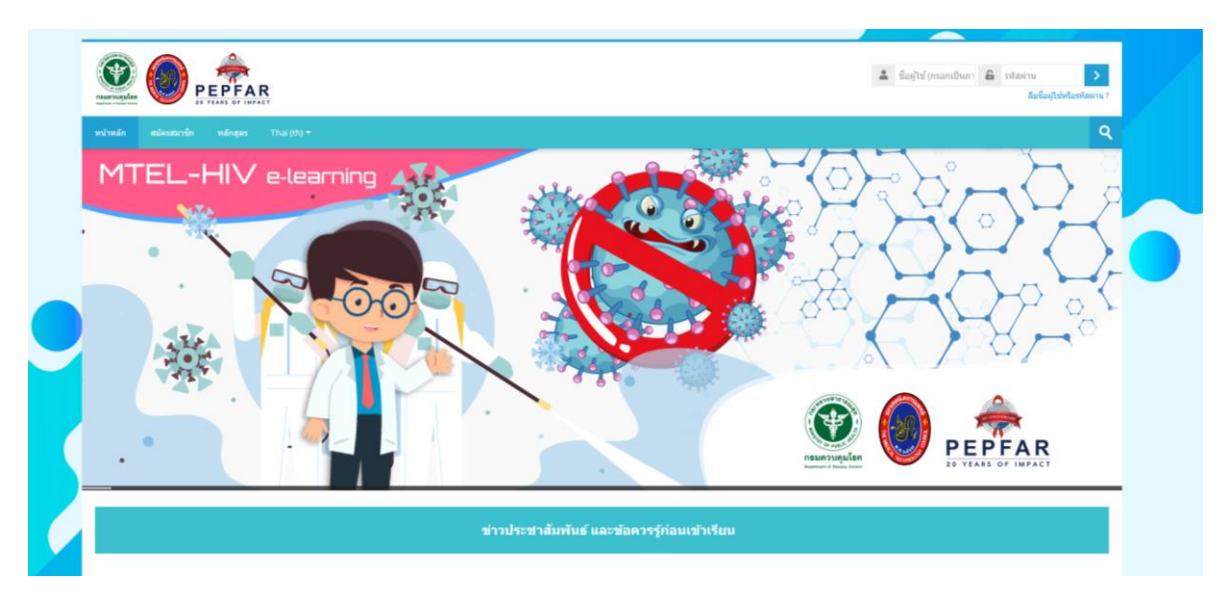

 กรณีผู้เรียนยังไม่มี Account ให้ทำการลงทะเบียนเป็นสมาชิกโดยคลิกที่เมนู "สมัครสมาชิก" ตามภาพตัวอย่าง

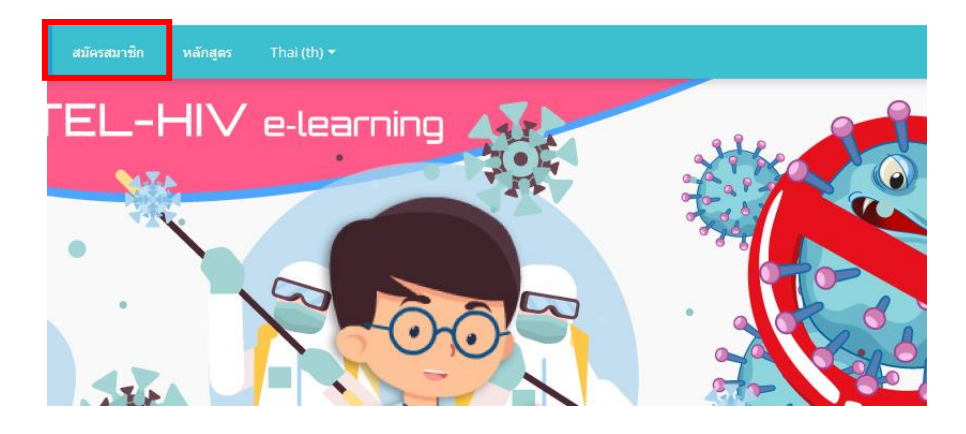

 กรณีผู้เรียนสมัครสมาชิก และยืนยันตัวตนผ่านอีเมลเรียบร้อยแล้วให้ใช้ user password ที่ สมัครดังกล่าว Login เข้าสู่ระบบโดยไปที่กล่อง Login ตามภาพตัวอย่าง

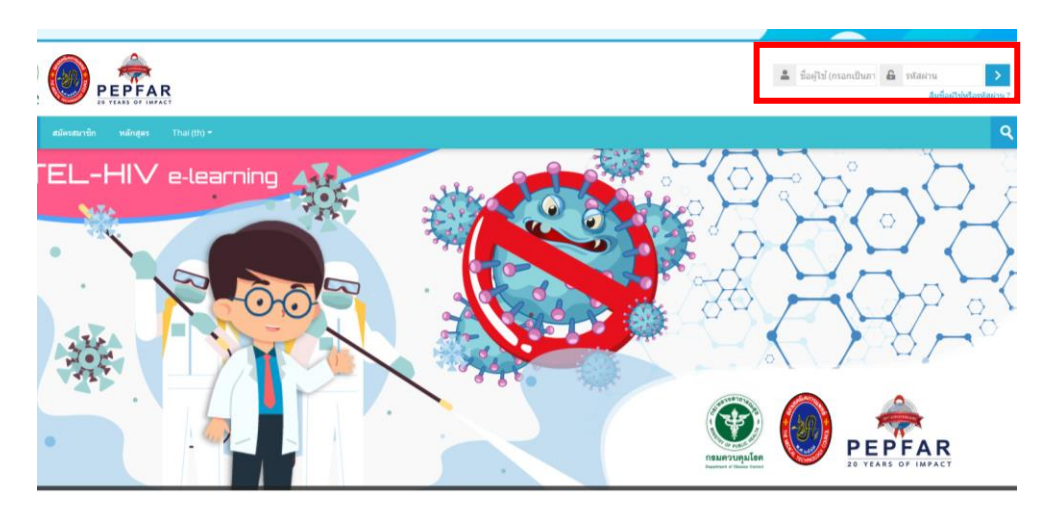

 คลิกที่วิดีโอเมื่อต้องการชมวิดีโอแนะนำบทเรียน แต่หากต้องการเข้าสู่บทเรียนให้คลิก ที่ชื่อหลักสูตร (ตามไฮไลท์กรอบสีแดงดังภาพด้านล่าง)
 <u>หมายเหตุ :</u> หลักสูตรมีทั้งหมด 9 บทเรียน และมีวิดีโอแนะนำบทเรียนหน้าเว็บ 9 บทตาม ภาพตัวอย่าง โดยผู้เรียนสามารถชมวิดีโอได้ก่อนเข้าสู่บทเรียน

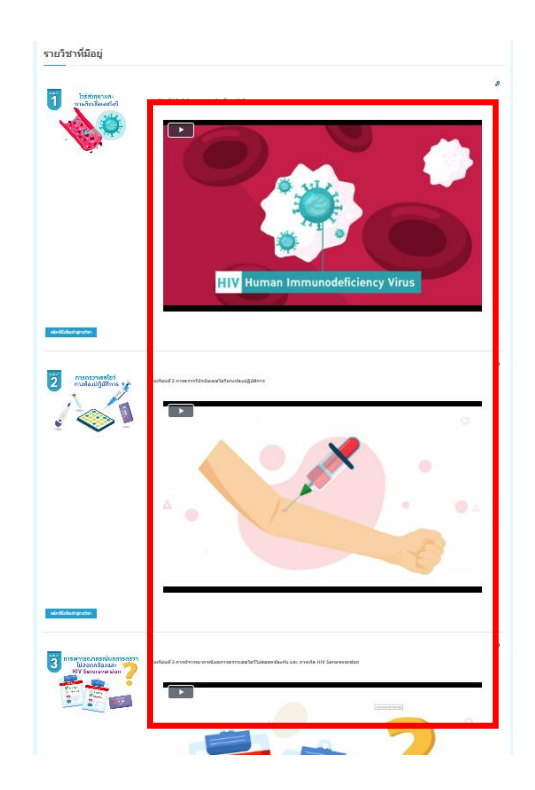

5. เมื่อต้องการเข้าเรียนให้คลิกที่หลักสูตร หรือ ชื่อบทเรียน

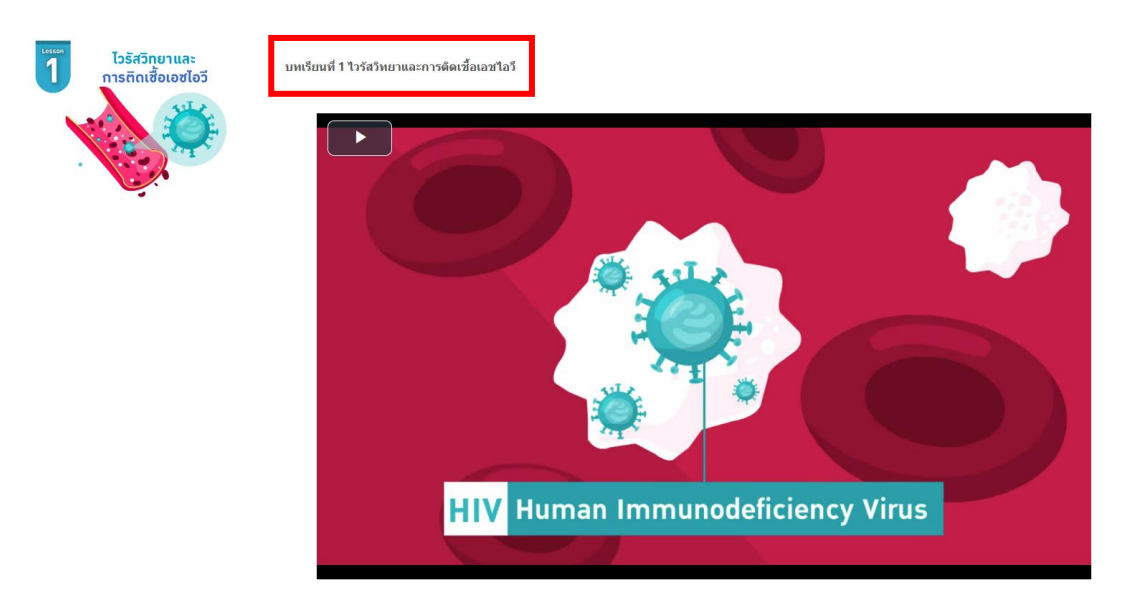

 เมื่อเข้าสู่หลักสูตรแล้ว ผู้เรียนจะเห็นหัวข้อ "คลิกเพื่อเข้าเรียนบทเรียน 9 หลักสูตร พร้อมรับ ประกาศนียบัตร ได้ที่นี่" ให้คลิกที่หัวข้อดังกล่าว ระบบจะนำผู้เรียนไปยังบทเรียนทั้ง 9 บท อย่างเต็มหัวข้อ ซึ่งผู้เรียนจะต้องเรียนให้ครบทั้งหลักสูตร และประเมินผลการเรียนด้วยการ ทำแบบทดสอบ โดยลำดับขั้นตอนการเข้าเรียนหลักสูตรดังกล่าวจะอธิบายในหัวข้อถัดไป

馰 คลิกเพื่อเข้าเรียนบทเรียน 9 หลักสูตร พร้อมรับประกาศนียบัตรได้ที่นี่ 🧷

- 7. หลักสูตรการเรียนรู้ออน ใลน์ด้านการตรวจทางห้องปฏิบัติการเอช ไอวี ประกอบ ไปด้วยทั้งหมด
   9 บทเรียน โดยมีองค์ประกอบ ข้อกำหนด และเงื่อน ใขการเรียนดังต่อ ไปนี้ (ตามภาพตัวอย่าง)
  - แบบทคสอบความรู้ก่อนเรียน จำนวน 50 ข้อ
  - วิดีโอประจำหลักสูตร คือวิดีโอที่แสดงหรืออธิบายเนื้อหาบทเรียนในแต่ละบท ประกอบ ใปด้วยวิดีโอทั้งหมด 9 บทเรียน จำนวน 17 ชุดวิดีโอ (เลือกเรียนวิดีโอใดก่อนก็ได้)
  - แบบทคสอบความรู้หลังเรียนในแต่ละบท บทเรียนละ 10 ข้อ
  - แบบทดสอบความรู้รวมท้ายหลักสูตร จำนวน 50 ข้อ
  - การรับประกาศนียบัตร โดยมีเงื่อนไขคือ ต้องทำแบบทดสอบความรู้หลังเรียนในแต่ละบท
     ให้ผ่านเกณฑ์อย่างน้อย 80% หรือถูกไม่ต่ำกว่า 8 ข้อ และทำแบบทดสอบความรู้รวมท้าย หลักสูตร ให้ผ่านเกณฑ์อย่างน้อย 70% หรือถูกไม่ต่ำกว่า 35 ข้อ

ซึ่งวิธีการเข้าเรียนและการใช้เครื่องมือหรือปุ่มนำทางระหว่างเรียนจะอธิบายในข้อถัดไป

| บทที่ 1 ไวรัสวิทยาและการติดเชื้อเอชไอวี                              |                                                    |
|----------------------------------------------------------------------|----------------------------------------------------|
| 🎯 ริลัโอ บทที่ 1 ไวรัสวิทยาและการพิดเพื่อเอขไอวิ                     | To do: View                                        |
| 📝 แบบหลสอบหลังเรียน Post-test (บทที่ 1)                              | To do: Receive a grade To do: Receive a pass grade |
| บหเรียนที่ 2 การตรวจวินิจดัยเอชไอวีทางห้องปฏิบัติการ                 |                                                    |
| 🎯 บทที่ 2.1 กลยุทธ์ กลวัธี และวัตยุประสงค์ของการตรวจเอชไอวั          | To do: View                                        |
| 🐳 แบบทดสอบหลังเรียน Post-test (บทที่ 2.1)                            | To do: Receive a grade To do: Receive a pass grade |
| 🧐 บทที่ 2.2 เทลนิตการตรวจทางห้องปฏิบัติการ                           | To do: View                                        |
| 🖌 แบบทดสอบหลังเขียน Post-test (บทที่ 2.2)                            | To do: Receive a grade To do: Receive a pass grade |
| 🧐 บาทที่ 2.3 การควบคุมคุณภาพการตรวจเลขไอวิโบประเทศไทย                | To do: View                                        |
| 🐳 แบบทดสอบหลังเรียน Post-test (บทที่ 2.3)                            | To do: Receive a grade To do: Receive a pass grade |
| 🧐 บทที่ 2.4 แนวทางการตรวจวินิจฉัยในผู้ใหญ่และเด็กลายุ 24 เดือนขึ้นไป | To do: View                                        |
| 📝 แบบพลสอบหลังเรียน Post-test (บทพี่ 2.4)                            | To do: Receive a grade To do: Receive a pass grade |
| 🎯 บทที่ 2.5 แนวทางการครรจริยิงฉัยโนเด็กอายุล่ากว่า 24 เดือน          | To do: View                                        |

 การเข้าชมวิดี โอ ให้ผู้เรียนคลิกที่วิดี โอบทใดก่อนก็ได้ (ไม่บังคับเรียน) และเมื่อเรียนจบแล้ว จะมีปุ่มนำทาง (navigator button next /back) ให้คลิกไปยังหัวข้อถัดไป หรือย้อนกลับไป เรียนที่หัวข้อก่อนหน้า (ตามภาพตัวอย่าง)

| งเหพี่ 1 ไวรัสวิทยาและการติดเชื้อเ                                       | ละเป็อวี              |         |                                                        |
|--------------------------------------------------------------------------|-----------------------|---------|--------------------------------------------------------|
|                                                                          |                       |         | Desce 16-11                                            |
| 🥸 วิดีโอ บทที่ 1 ไวรัสวิทยาและการติดเชอเ                                 | งชาอวิ                |         | To do: Berelve a grade To do: Berelve a pass grade     |
| Y แบบทดสอบหลงเรยน Post-test (บทท 1                                       | )                     |         | To the necessie of grade in the necessie of pass grade |
| บทเรียนที่ 2 การตรวจวินิจฉัยเอชไ                                         | อวีทางห้องปฏิบัติการ  |         |                                                        |
| 🔕 บทที่ 2.1 กลยุทธ์ กลวิธี และวัดถุประสงค์                               | ของการตรวจเอชไอวี     |         | Done: View                                             |
| 🖌 แบบทดสอบหลังเรียน Post-test (1                                         | ทที่ 2.1)             |         | To do: Receive a grade To do: Receive a pass grade     |
| 🥘 บทที่ 2.2 เทคนิคการตรวจทางห้องปฏิบัติ                                  | การ                   |         | To do: View                                            |
| ү แบบทดสอบหลังเรียน Post-test (1                                         | พที่ 2.2)             |         | To do: Receive a grade To do: Receive a pass grade     |
| 🥘 บทที่ 2.3 การควบคุมคุณภาพการตรวจเอ                                     | ชใอวีในประเทศไทย      |         | To do: View                                            |
|                                                                          |                       |         |                                                        |
|                                                                          |                       |         |                                                        |
| d a d                                                                    | ۷                     | -VI - 4 |                                                        |
| บทท 2.1 กลยุทธ กลวธ แล                                                   | ะวดถุบระลงคของการดรวจ | เอขาอว  | et Minwe                                               |
|                                                                          |                       |         |                                                        |
|                                                                          |                       |         |                                                        |
|                                                                          |                       |         |                                                        |
|                                                                          |                       |         |                                                        |
|                                                                          |                       |         |                                                        |
|                                                                          |                       |         |                                                        |
|                                                                          |                       |         |                                                        |
|                                                                          |                       |         |                                                        |
|                                                                          |                       |         |                                                        |
|                                                                          |                       |         |                                                        |
|                                                                          |                       |         |                                                        |
|                                                                          |                       |         |                                                        |
|                                                                          |                       |         |                                                        |
| <ul> <li>         แบบทดสอบหลังเรียน Post-test (บทที่ 1)      </li> </ul> | Jump to               | *       | แบบทดสอบหลังเรียน Post-test (บทที่ 2.1) ►              |

 กรณีที่ไม่ได้ใช้ปุ่มนำทางตามข้อความด้านบน แต่ประสงค์จะกลับไปยังหน้าหลักของ หลักสูตร ผู้เรียนสามารถคลิกที่ Breadcrumb menu ตาม URL link ด้านบนของบทเรียนเพื่อ กลับไปยังหน้าหลักของหลักสูตรได้ (ตามภาพตัวอย่าง)

| Home ≯ My courses ≯ เนื้อหา 9 บทเรียน พร้อมใบประกาศ บทเรียนที่ 2 การตรวจวินิจฉัยเอชใอวีทางห้องปฏิบัติการ บทที่ 2.1 กลยุทธ์ กลวิธี และวัตถุประสงค์ของการตรวจ |         |
|----------------------------------------------------------------------------------------------------|---------|
| บทที่ 2.1 กลยุทธ์ กลวิธี และวัดถุประสงค์ของการตรวจเอชไอวี                                                                                                   |         |
|                                                                                                    | e: View |
|                                                                                                    |         |
|                                                                                                    |         |
|                                                                                                    |         |
|                                                                                                    |         |
|                                                                                                    |         |
|                                                                                                    |         |

 เมื่อกลับเข้าสู่หน้าหลักของหลักสูตรหลังจากที่ชมวิดีโอหรือทำแบบทดสอบแล้ว ด้านขวา ของแต่ละหัวข้อจะแสดงสัญลักษณ์ดังนี้

หัวข้อใดที่เข้าเรียนหรือทำแบบทคสอบแล้ว กล่องข้อความทางค้านขวาของหัวข้อ นั้นจะเป็นสีเขียว แต่หากหัวข้อใดที่ยังไม่ได้เข้าเรียนหรือทำแบบทคสอบ กล่องข้อความจะ เป็นสีเทา โดยกล่องคังกล่าวถือเป็นสัญลักษณ์บ่งบอกให้ผู้เรียนทราบว่า ได้เข้าเรียนหรือทำ แบบทคสอบบทเรียนใดไปแล้ว และยังไม่ได้เข้าเรียนหรือยังไม่ได้ทำแบบทคสอบใดบ้าง

| <ul> <li>ชิลีโอ บทที่ 1 ใวรัสวิทยาและการดิดเชื้อเอชโอวี</li> <li>✓ แบบทดสอบหลังเรียน Post-test (บทที่ 1)</li> </ul> | To do: Receive a grade To do: Receive a pass grade |
|----------------------------------------------------------------------------------------------------|----------------------------------------------------|
| บทเรียนที่ 2 การตรวจวินิจฉัยเอชไอวีทางห้องปฏิบัติการ                                                                |                                                    |
| 🧕 บทที่ 2.1 กลยุหธ์ กลวิธี และวัตถุประสงค์ของการตรวจเอชไอวี                                                         | Done: View                                         |
| 📝 แบบทดสอบหลังเรียน Post-test (บทที่ 2.1)                                                                           | To do: Receive a grade To do: Receive a pass grade |
| 🧕 บทที่ 2.2 เทคนิคการตรวจทางห้องปฏิบัติการ                                                                          | To do: View                                        |
| 📝 แบบทดสอบหลังเรียน Post-test (บทที่ 2.2)                                                                           | To do: Receive a grade To do: Receive a pass grade |
| 🥸 บทที่ 2.3 การควบคุมคุณภาพการตรวจเอชไอวีในประเทศไทย                                                                | To do: View                                        |
| 🐳 แบบทดสอบหลังเรียน Post-test (บทที่ 2.3)                                                                           | To do: Receive a grade To do: Receive a pass grade |
| 🥸 บทที่ 2.4 แนวทางการตรวจวินิจฉัยในผู้ไหญ่และเด็กอายุ 24 เดือนขึ้นไป                                                | To do: View                                        |
| 👽 แบบทดสอบหลังเรียน Post-test (บทที่ 2.4)                                                                           | To do: Receive a grade To do: Receive a pass grade |

11. การทำแบบทคสอบความรู้หลังเรียนในแต่ละบท ให้คลิกที่ "แบบทคสอบความรู้หลังเรียน" และเริ่มทำแบบทคสอบโคยคลิกที่ปุ่ม Attempt quiz now ตามภาพตัวอย่าง

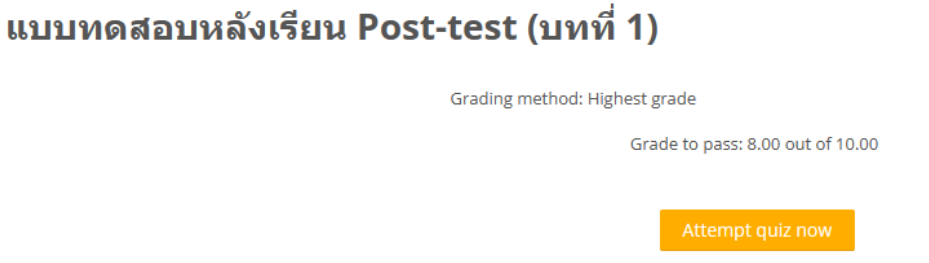

12. ผู้เรียนต้องทำแบบทคสอบในแต่ละหัวข้อให้ครบทุกข้อ (แบบทคสอบความรู้ก่อนเรียน แบบทคสอบความรู้หลังเรียนในแต่ละบท และแบบทคสอบความรู้รวมท้ายหลักสูตร) จากนั้นกคส่งคำตอบ Submit all and finish ตามภาพตัวอย่าง

| แบบทดสอบหลังเรียน Post-test (บทที่ 1) |                                            |  |  |
|---------------------------------------|--------------------------------------------|--|--|
| Summary of attempt                    |                                            |  |  |
| Question                              | Status                                     |  |  |
| 1                                     | Answer saved                               |  |  |
| 2                                     | Answer saved                               |  |  |
| 3                                     | Answer saved                               |  |  |
| 4                                     | Not yet answered                           |  |  |
| 5                                     | Not yet answered                           |  |  |
| 6                                     | Not yet answered                           |  |  |
| 7                                     | Not yet answered                           |  |  |
| 8                                     | Not yet answered                           |  |  |
| 9                                     | Not yet answered                           |  |  |
| 10                                    | Not yet answered                           |  |  |
|                                       | Return to attempt<br>Submit all and finish |  |  |

13. ระบบจะแจ้งเตือนว่าผู้เรียนทำแบบทดสอบผ่านหรือไม่ หากยังไม่ผ่านและต้องการทำ แบบทดสอบใหม่อีกครั้ง สามารถคลิกที่ปุ่ม Re-attempt quiz เพื่อลองทำใหม่ โดยสามารถ ทำได้จนกว่าจะผ่านเกณฑ์การประเมิน

| Summary of your previous attempts |                                                       |        |                                                |
|-----------------------------------|-------------------------------------------------------|--------|------------------------------------------------|
| Attempt                           | State                                                 | Review | Feedback                                       |
| 1                                 | Finished<br>Submitted Thursday, 27 July 2023, 3:48 PM |        | คุณยังไม่ผ่านเกณฑ์ กรุณาทำแบบทดสอบใหม่อีกครั้ง |
|                                   | Overall feedback<br>คุณยังไม่ผ่านเกณฑ์ กรุณาท์        | าแบบทด | เสอบใหม่อีกครั้ง<br>Re-attempt quiz            |

## 14. เมื่อผู้เรียนทำแบบทคสอบผ่านเกณฑ์แล้ว ระบบจะแสคงสัญลักษณ์ตามภาพตัวอย่าง ซึ่งคล้ายคลึงกับการเข้าชมวิดีโอบทเรียน

| บทที่ 1 ไวรัสวิทยาและการติดเชื้อเอชไอวี                                                                                                    |                                                                                          |
|----------------------------------------------------------------------------------------------------|------------------------------------------------------------------------------------------|
| 🥸 วีดีโอ บทที่ 1 ไว้สวิทยาและการติดเชื้อเอชไอวี<br>✔️ แบบพลสอบพลังเรือน Post-test (บทที่ 1)                                                                                        | Done: View Done: Receive a grade Done: Receive a grade                                   |
| บทเรียนที่ 2 การตรวจวินิจฉัยเอชไอวีทางห้องปฏิบัติการ                                                                                                    |                                                                                          |
| <ul> <li>๎ฃทท์ 2.1 กลยุทธ์ กตรีธี และวัลธุประสงค์ของการตรวจเอยไอรี</li> <li>✓ แบบทดสอบหลังเรียน Post-test (บทท์ 2.1)</li> <li>ัขบทท์ 2.2 เทคนิดการตรวจบางห้องปฏิปิติการ</li> </ul> | To do: Receive a grade To do: Receive a pass grade<br>To do: Receive a grade To do: View |

## 15. การรับประกาศนียบัตร (Certificate)

 ผู้เรียนจะต้องทำแบบทคสอบความรู้ก่อนเรียน แบบทคสอบความรู้หลังเรียนในแต่ละบท แบบทคสอบความรู้รวมท้ายหลักสูตร ให้ได้คะแนนตามเกณฑ์ประเมิน (สามารถทำแบบ ทคสอบได้หลายครั้งจนกว่าจะผ่านเกณฑ์) และแบบประเมินความพึงพอใจ ตามลำคับ ถือว่าจบหลักสูตร "การเรียนรู้ออนไลน์ค้านการตรวจทางห้องปฏิบัติการเอชไอวี" สามารถ คาวน์โหลคประกาศนียบัตรได้จากระบบ ตามภาพตัวอย่าง

| ออกใบประกาศ   |  |  |  |
|---------------|--|--|--|
| 科 ออกใบประกาศ |  |  |  |

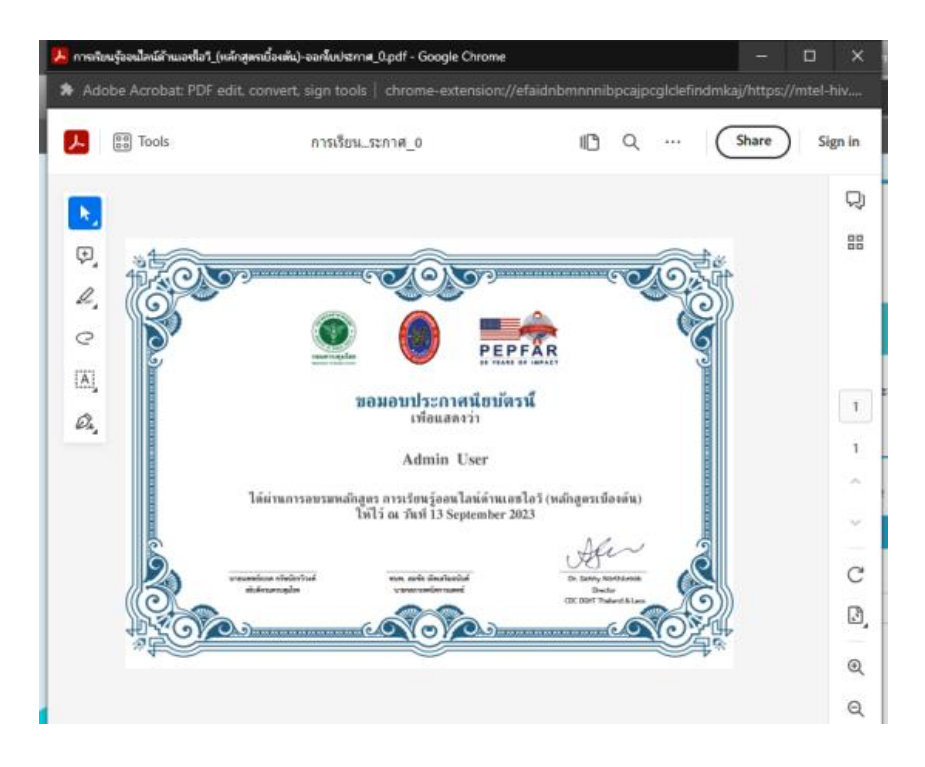